# YoLink App\_Alarm Strategy

#### . Default Alarm Strategy Ι

- Alarm Strategy includes the following settings,
- a. Enable/Disable Device Notifications Allow or Prevent Device Alert Notifications from Being Sent b. Do Not Disturb - Set Times When Device Alert Notifications Should Not Disturb You
- c. App Notification Settings for Receiving Device Alert Notifications Via the App
- d. Email Notification Settings for Receiving Device Alert Notifications Via Email
- SMS Notification Settings for Receiving Device Alert Notifications Via SMS (Text)
   F. Trigger Action Settings for Device Alerts to Trigger (Control or Activate) Another YoLink Device or YoLink Scene

## Open the Alarm Strategy screen

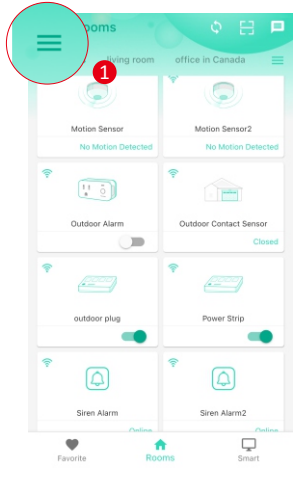

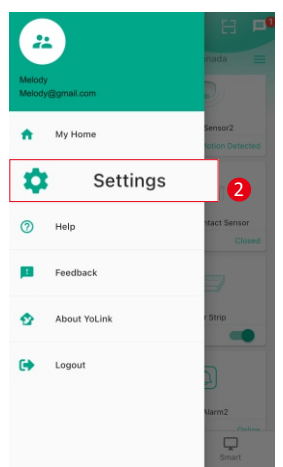

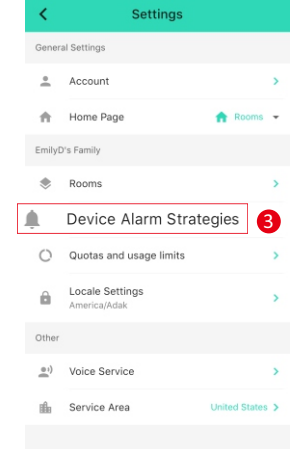

### a. Enable/Disable Device Notifications & b. Do Not Disturb

| Inable Device Alarm         Disturb         Do Not Disturb         Send App Notification         Ali         Send App Notification         Ali         VS7705-UC Corsensor (Opened/Still Open/Closed)         VS7705-UC Garage Door Sensor (Opened/Still Open/Closed)         VS7705-UC Garage Door Sensor (Opened/Still Open/Closed)         VS7705-UC Garage Door Sensor (Opened/Still Open/Closed)         VS7705-UC Garage Door Sensor (Opened/Still Open/Closed)         VS7705-UC Cortact Sensor (Opened/Still Open/Closed)         VS7705-UC Cortact Sensor (Opened/Still Open/Closed)         VS7705-UC Cortact Sensor (Water Detected/Re-notification of Water Detected/Water Re         VS7903-UC Water Leak Sensor2 (Water Detected/Re-notification of "Alert Status"/Water Re         VS3003-UC Temperature Humidity Sensor (High/Low Temperature Alert and(or) High/Low H         VS3003-UC Temperature Low Minot Sensor (Motion Detected)         VS3003-UC Temperature Kunidity Sensor (Unlocked/Locked)         VS3003-UC Temperature Lock Mark Sensor (Chroling / Device)         VS3003-UC Temperature Humidity Sensor (High/Low Temperature Alert and(or) High/Low H         VS3003-UC Temperature Kunidity Sensor (Unlocked/Locked)         VS3003-UC Sensen Lock M1 (Unlocked/Locked)         VS3003-UC Sensen Lock M2 (Unlocked/Locked)         VS3003-UC Sensen Lock M2 (Unlocked/Locked)                                                                                                    | Alarm Strategy                             |                         | Enable: Enable the function                                                                                                    | Disable: Disable the function                                                           |
|----------------------------------------------------------------------------------------------------|--------------------------------------------|-------------------------|----------------------------------------------------------------------------------------------------|-----------------------------------------------------------------------------------------|
| Disturb         Do Not Disturb         Send App Notification         All         Send App Notification         All         Send Email         All         Send Email         All         Send Email         All         VS7706-UC Garage Door Sensor (Opened/Still Open/Closed)         VS7706-UC Garage Door Sensor (Opened/Still Open/Closed)         VS7706-UC Garage Door Sensor (Opened/Still Open/Closed)         VS7706-UC Garage Door Sensor (Opened/Still Open/Closed)         VS7706-UC Garage Door Sensor (Opened/Still Open/Closed)         VS7706-UC Garage Door Sensor (Opened/Still Open/Closed)         VS7706-UC Garage Door Sensor (Opened/Still Open/Closed)         VS7706-UC Contact Sensor (Opened/Still Open/Closed)         VS7706-UC Contact Sensor (Opened/Still Open/Closed)         VS7706-UC Contact Sensor (Water Detected/Re-notification of Water Detected/Water Re-         VS7804-UC Water Leak Sensor (Water Detected/Re-notification of "Alert Status"/Water Re         VS7803-UC Colink Hub (Device offline/Device re-connection)         VS8003-UC Temperature Humidity Sensor (High/Low Temperature Alert and(or) High/Low H         VS7607-UC Samt Lock M2 (Unlocked/Locked)         VS4007-UC Gas/Water Valve Controller (Still Open)         of time win not be sent opon device aider <t< td=""><td>Enable Device Alarm</td><td></td><td></td><td></td></t<>                                                                                                    | Enable Device Alarm                        |                         |                                                                                                    |                                                                                         |
| Do Not Disturb         Default is Enabled. Some events can be enabled/disabled via the Details page of the provided set of the provided set of the pr                           | Disturb                                    |                         | a. Enable/Disable Device Alarm: This<br>(Disabled) be sent notifications for all                                                                                                    | setting determines is you will (Enabled) c<br>alarm- and alert-capatable devices in you |
| Send App Notification       All       • Y57704-UC Door Sensor (Opened/Still Open/Closed)         Send App Notification       All       • Y57706-UC Garage Door Sensor 2 (Opened/Still Open/Closed)         Microtons will be sent to All Home Members upon device aler       • Y57706-UC Garage Door Sensor 2 (Opened/Still Open/Closed)         Send Email       All       •         All       •       • Y57706-UC Garage Door Sensor 2 (Opened/Still Open/Closed)         • Y57706-UC Contact Sensor (Opened/Still Open/Closed)       • Y57706-UC Contact Sensor (Opened/Still Open/Closed)         • Y57706-UC Contact Sensor (Water Detected/Re-notification of Water Detected/Water Ref       • Y57804-UC Motion Sensor (Motion Detected)         • Y57804-UC Motion Sensor (Unotion Detected)       • Y57803-UC Cemperature Humidity Sensor (High/Low Temperature Alert and(or) High/Low High/Sond Unotacted)         • visit03-UC Smart Lock M1 (Unlocked/Locked)       • Y57607-UC Smart Lock M2 (Unlocked/Locked)         • Y54909-UC Gas/Water Valve Controller (Still Open)       • Y54909-UC Gas/Water Valve Controller (Still Open)         and more other new products or new features       • and more other new products or new features                                                                                                    | Do Not Disturb                             |                         | Default is Enabled. Some events can b<br>Including the following events,                                                                                                    | e enabled/disabled via the Details page o                                               |
| Send App Notification       All       + (\$7705-UC Garage Door Sensor (Opened/Still Open/Closed)         Anadions will be aret to All Home Members upon<br>file       + (\$7706-UC Garage Door Sensor (Opened/Still Open/Closed)         Send Email       All       +         all be sant to All Home Members upon<br>file       + (\$75706-UC Garage Door Sensor (Opened/Still Open/Closed)         Send Email       All       +         Be sant to All Home Members upon dvice alert<br>send SMS       + (\$75904-UC Watter Leak Sensor (Watter Detected/Re-notification of "Alert Status"/Watter Rei<br>+ (\$75804-UC Motion Sensor (Motion Detected)         Send SMS       Nome       +         Send Subson dvice alert<br>tree word SMS (sensent)       + (\$7560-UC Smart Lock X1 (Uniocked/Locked)         + '\$7560-UC Smart Lock X2 (Uniocked/Locked)       + (\$7560-UC Smart Lock X2 (Uniocked/Locked)         + '\$7560-UC Smart Lock X1 (Uniocked/Locked)       + (\$7560-UC Smart Lock X2 (Uniocked/Locked)         + '\$7560-UC Garage Door alert new products or new features       - (\$7500-UC Smart Lock X2 (Uniocked/Locked)                                                                                                    |                                            |                         | YS7704-UC Door Sensor (Opened/Still Open                                                                                                    | n/Closed)                                                                               |
| James explore to All Home Members upon<br>allord       Image: Standard Control Control Contrel Contrel Control Control Contrel Control Control Co       | Send Ann Notification                      |                         | • YS7705-UC Garage Door Sensor (Opened/S                                                                                                    | till Open/Closed)                                                                       |
| All <ul> <li>YS7207-UC Contact Sensor (Opened/Still Open/Closed)</li> <li>YS7207-UC Contact Sensor (Opened/Still Open/Closed)</li> <li>YS7207-UC Water Leak Sensor (Water Detected/Re-notification of Water Detected/Water Ref</li> <li>YS7204-UC Water Leak Sensor (Water Detected/Re-notification of "Alert Status"/Water Ref</li> <li>YS203-UC Contact Sensor (Water Detected/Re-notification of "Alert Status"/Water Ref</li> <li>YS203-UC Contact Sensor (Water Detected/Re-notification of "Alert Status"/Water Ref</li> <li>YS203-UC Contact Sensor (Upened/Still Open/Closed)</li> <li>YS203-UC Contact Sensor (Uptice Contact Sensor (High/Low Temperature Alert and(or) High/Low High/Low Hi</li></ul>                                                                             | Send App Notification                      |                         | YS7706-UC Garage Door Sensor 2 (Opened/                                                                                                    | 'Still Open/Closed)                                                                     |
| • Y37903-UC Water Leak Sensor (Water Detected/Re-notification of Water Detected/Re-notification of Water Detect | ications will be sent to All Home N<br>ort | lembers upon            | YS7707-UC Contact Sensor (Opened/Still Opened/Still  | pen/Closed)                                                                             |
| lend Email     All           send Email       All           ib be sent to All Home Members upon device alert           iend SMS       None *         twill not be sent to All Home Members upon device alert           iend SMS       None *         twill not be sent upon device alert           twill not be sent upon device alert           twill not be sent upon device alert           twill not be sent upon device alert           twill not be sent upon device alert           twill not be sent upon device alert           'twill not be sent upon device alert           'twill not be sent upon device alert           'twill not be sent upon device alert           'twill not be sent upon device alert           'twill not be sent upon device alert           'twill not be sent upon device alert           'twill not be sent upon device alert           'twill not be sent upon device alert           'twill not be sent upon device alert           'tys5403-UC Status' Lock M1 (Unlocked/Locked)         'tys5403-UC Gas/Water Va                                                                                                    |                                            |                         | YS7903-UC Water Leak Sensor (Water Deter                                                                                                    | cted/Re-notification of Water Detected/Water Ren                                        |
| be set to Al Home Members upon device alert<br>and SMS Now + S3003-UC Temperature Humidity Sensor (High/Low Temperature Alert and(or) High/Low H<br>• YS1603-UC Temperature Humidity Sensor (High/Low Temperature Alert and(or) High/Low H<br>• YS1603-UC YoLink Hub (Device offline/Device re-connection)<br>• YS1603-UC YoLink Hub (Device offline/Device re-connection)<br>• YS1603-UC Smart Lock M1 (Unlocked/Locked)<br>• YS4007-UC Gas/Water Valve (Still Open)<br>• YS4007-UC Gas/Water Valve (Still Open)<br>and more other new products or new features                                                                                                    | end Email                                  | All 👻                   | YS7904-UC Water Leak Sensor2 (Water Determined and the sensor of the sensor of th | ected/Re-notification of "Alert Status"/Water Rem                                       |
| Send SMS       None <ul> <li>YS8003-UC temperature Humidity Sensor (High/Low Hemperature Alert and/or) High/Low H</li> <li>YS1603-UC Zomart Lock M1 (Unlocked/Locked)</li> <li>YS7606-UC Smart Lock M2 (Unlocked/Locked)</li> <li>YS7607-UC Smart Lock M2 (Unlocked/Locked)</li> <li>YS4907-UC Sar/Water Valve (Still Open)</li> <li>YS4909-UC Gas/Water Valve Controller (Still Open)</li> <li>and more other new products or new features</li> </ul> <li>Yasting and the sent sent sent sent sent sent sent sen</li>                                                                                                    | vill be sent to All Home Members up        | on device alert         | YS7804-UC Motion Sensor (Motion Detecte                                                                                                    | d)                                                                                      |
| Send SMS     Nome <ul> <li>* 151003-00 foclimate/Device re-connection)</li> <li>* 151003-00 foclimate/Device re-connection)</li> <li>* 157606-102 Smart Lock M2 (Unlocked/Locked)</li> <li>* 157606-102 Smart Lock M2 (Unlocked/Locked)</li> <li>* 157607-UC Smart Lock M2 (Unlocked/Locked)</li> <li>* 157607-UC</li></ul>                                                                                                    |                                            |                         | YS8003-UC Temperature Humidity Sensor (I                                                                                                    | High/Low Temperature Alert and(or) High/Low Hu                                          |
| ext will not be sent upon device allert<br>of time will not be resent)<br>Trigger Action Non><br>Trigger Action Non><br>Trigger Action Non>                                                                                                    | Send SMS                                   | None 👻                  | VS7606 UC Smart Lock M1 (Uplocked/Lock)                                                                                                    | cere-connection)                                                                        |
| Trigger Action     None >       In set     and more other new products or new features                                                                                                    | ext will not be sent upon device aler      | t de la dela de la dela | VS7607-UC Smart Lock M2 (Unlocked/Locked)                                                                                                    | ad)                                                                                     |
| Trigger Action None > (Y54909-UC Gas/Water Valve Controller (Still Open)<br>and more other new products or new features                                                                                                    | of time will not be resent)                | vents within a          | • YS4907-UC Gas/Water Valve (Still Open)                                                                                                    |                                                                                         |
| Trigger Action None > and more other new products or new features                                                                                                    |                                            |                         | YS4909-UC Gas/Water Valve Controller (Still                                                                                                    | ll Open)                                                                                |
| in set                                                                                                    | Trigger Action                             | None >                  | and more other new products or new features                                                                                                    |                                                                                         |
|                                                                                                    | tion set                                   | L                       |                                                                                                    |                                                                                         |
|                                                                                                    |                                            |                         | b. Do Not Disturb: Notifications will no                                                                                                    | ot be sent during the set time of day                                                   |
| <b>b. Do Not Disturb</b> : Notifications will not be sent during the set time of day                                                                                                    |                                            |                         | (default is Disabled)                                                                                                    |                                                                                         |

Alarm Strategy

Enable Device Alarm

<

٠

Do Not Disturb

### c. App Push Notification

| <                     | Alarm Strategy                                                                                                 |                      |            |
|-----------------------|----------------------------------------------------------------------------------------------------|----------------------|------------|
| ٠                     | Enable Device Alarm                                                                                            |                      | $\bigcirc$ |
| Do N                  | ot Disturb                                                                                                    |                      |            |
| о<br>с.               | Do Not Disturb                                                                                                 | C                    |            |
| ٥                     | Send App Notification                                                                                          | All                  | ٠          |
| App<br>devi           | notifications will be sent to All Home<br>ce alert                                                             | Members upo          | n          |
| $\sim$                | Send Email                                                                                                    | All                  | *          |
| Ema                   | il will be sent to All Home Members                                                                            | upon device al       | ert        |
|                       | Send SMS                                                                                                    | None                 | *          |
| SMS<br>(To o<br>perio | S/text will not be sent upon device all<br>conserve your SMS quota, repeated<br>of of time will not be resent) | ert<br>events within | a          |
|                       | Trigger Action                                                                                                 | Non                  | • >        |
| No a                  | iction set                                                                                                    |                      |            |
| )                     | More Alarm Strategies                                                                                          |                      |            |

|     |                                         |                                                                                  |                                 | device alerts (all events)                                                                                     |
|-----|-----------------------------------------|----------------------------------------------------------------------------------|---------------------------------|----------------------------------------------------------------------------------------------------|
| (   | ○ Do                                    | Not Disturb                                                                      |                                 | All: The Admin and invited members                                                                             |
|     |                                         |                                                                                  | All                             | Admin: Only the Account Administrator                                                                          |
| (   | Se                                      | nd App Notification                                                              |                                 | None: Neither the Admin nor invited members                                                                    |
| 1   | App notific<br>device ale               | ations will be sent to All H<br>rt                                               | Admin                           |                                                                                                    |
| 1   | Se Se                                   | nd Email                                                                         | None                            |                                                                                                    |
| E   | Email will b                            | pe sent to All Home Memb                                                         | ers upon device alen            |                                                                                                    |
| J   | Se                                      | nd SMS                                                                           | None -                          |                                                                                                    |
| 000 | SMS/text v<br>To conser<br>period of ti | vill not be sent upon devic<br>ve your SMS quota, repe<br>me will not be resent) | e alert<br>ated events within a |                                                                                                    |
|     | 🌲 Tri                                   | gger Action                                                                      | None >                          |                                                                                                    |
| 1   | No action :                             | set                                                                              |                                 |                                                                                                    |
| •   | •• More :                               | Alarm Strategies                                                                 |                                 |                                                                                                    |
|     |                                         |                                                                                  |                                 |                                                                                                    |
| <   |                                         | Alarm Strate                                                                     | gу                              |                                                                                                    |
| 4   | Ena                                     | ble Device Alarm                                                                 |                                 | d Cand Funcil Natification Cotting, Color                                                                      |
| D   | o Not Dis                               | turb                                                                             |                                 | which users will receive email notificatio                                                                     |
| (   | ⊘ Do                                    | Not Disturb                                                                      |                                 | <ul><li>device alerts (all events)</li><li>All: The Admin and invited members</li></ul>                        |
|     |                                         |                                                                                  |                                 | <ul> <li>Admin: Only the Account Administrator</li> <li>None: Neither the Admin nor invited members</li> </ul> |

| d. Send Email Notification Setting: Select      |
|-------------------------------------------------|
| which users will receive email notifications fo |
| device alerts (all events)                      |
| All: The Admin and invited members              |

c. Send App Notification Setting: Select which

users will receive app push notifications for

- : Admin and invited members . Only the Account Administrator Neither the Admin nor invited members

## d. Email Notification

| <                            | Alarm Strategy                                                                                                    |                                                           |                 |
|------------------------------|----------------------------------------------------------------------------------------------------|-----------------------------------------------------------|-----------------|
| ٠                            | Enable Device Alarm                                                                                                    |                                                           | C               |
| Do N                         | ot Disturb                                                                                                    |                                                           |                 |
| $\odot$                      | Do Not Disturb                                                                                                    | C                                                         |                 |
|                              |                                                                                                    |                                                           |                 |
| ٥                            | Send App Notification                                                                                                    | All                                                       | *               |
| d.                           | notifications will be sent to All Home M<br>te alert                                                                                                    | lembers upo                                               | n               |
| -                            |                                                                                                    |                                                           |                 |
| $\sim$                       | Send Email                                                                                                    | All                                                       | ٠               |
| Ema                          | Send Email<br>il will be sent to All Home Members up                                                                                                    | All<br>on device al                                       |                 |
| Ema                          | Send Email<br>il will be sent to All Home Members up<br>Send SMS                                                                                                    | All<br>on device ale<br>None                              | •<br>ort        |
| Ema<br>SMS<br>(To perio      | Send Email<br>Il will be sent to All Home Members up<br>Send SMS<br>Alext will not be sent upon device alert<br>conserve your SMS quota, repeated et<br>d of time will not be resent)     | All<br>on device all<br>None<br>t<br>vents within         | ert<br>era      |
| Ema<br>SMS<br>(To r<br>perio | Send Email if will be sent to All Home Members up Send SMS Diffext will not be sent upon device alert conserve your SMMS quota, repeated e d of time will not be resent) Trigger Action   | All<br>on device all<br>None<br>t<br>vents within<br>Non  | ort<br>a<br>e > |
| Ema<br>SMS<br>(To r<br>perio | Send Email if will be sent to All Home Members up Send SMS iherd will not be sent upon device alert conserve your BMS guids, repeated ef d time with not ensent) Trigger Action ction set | All<br>non device all<br>None<br>t<br>vents within<br>Non | a<br>e >        |

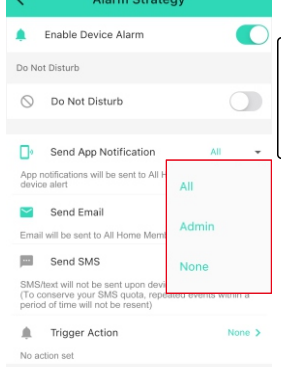

--- Mo

### e. SMS Notification

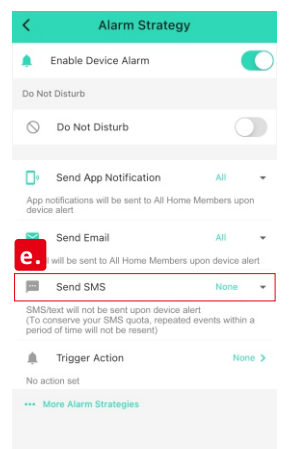

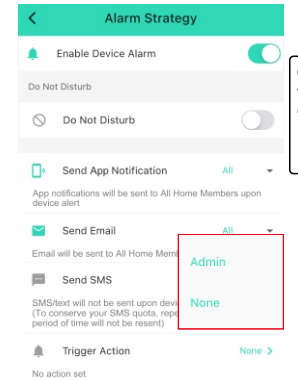

e. Send SMS Notification Setting: Select which users will receive SMS notifications for device alerts • Admin: Only the Account Administrator • None: No one will receive SMS notifications \* Invited members is <u>not supported</u> now

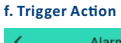

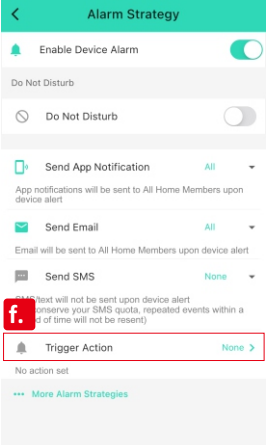

| Alarm Strategy      | (       |
|---------------------|---------|
| Enable Device Alarm | C       |
| - Cancel            | Confirm |
| Siren               | >       |
| Scene               | >       |
| None                | >       |

## f. Trigger Action: Activate a siren or a scene

- upon device alerts (all events)
   siren: Activate a siren upon an alert (At least one Siren Alarm is required in your account)
   Scene: Activate a scene upon an alert (At least one scene must be set in the app)
   None: No action will be triggered if there is an alert

## II . More Alarm Strategies

## Add and edit a new Alarm Strategy

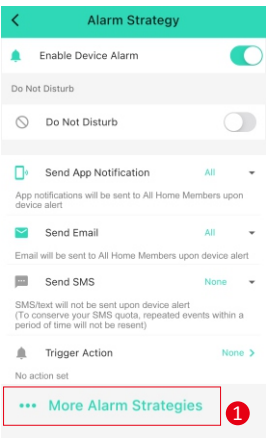

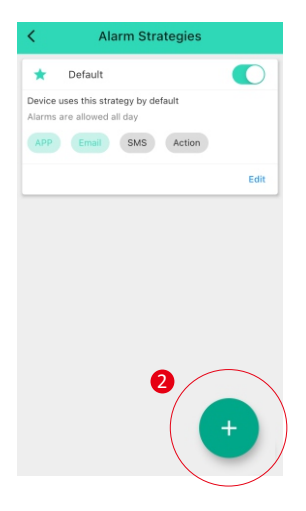

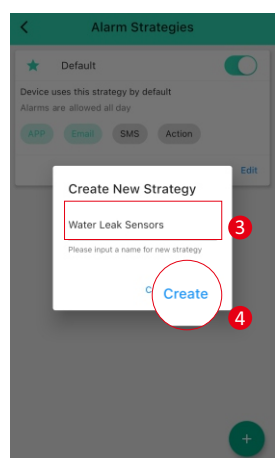

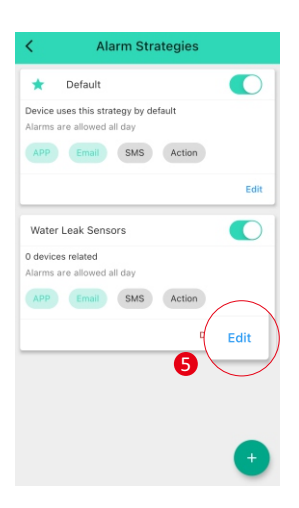

| Nam                   | ne Wa                                                                                                  | iter Leak Senso           | rs > |
|-----------------------|----------------------------------------------------------------------------------------------------|---------------------------|------|
| Rela                  | ated Devices                                                                                           |                           | 0 >  |
| ¢.                    | Enable Device Alarm                                                                                    |                           | C    |
| Do N                  | ot Disturb                                                                                             |                           |      |
| $\odot$               | Do Not Disturb                                                                                         |                           |      |
| ٥                     | Send App Notification                                                                                  | All                       |      |
| App<br>devi           | notifications will be sent to All Hor<br>ce alert                                                      | ne Members upo            | on   |
| $\simeq$              | Send Email                                                                                             | All                       | •    |
| Ema                   | il will be sent to All Home Member                                                                     | s upon device a           | lert |
|                       | Send SMS                                                                                               | None                      |      |
| SMS<br>(To c<br>perio | Vext will not be sent upon device<br>conserve your SMS quota, repeat<br>od of time will not be resent) | alert<br>ed events within | а    |
|                       | Webser Andrea                                                                                          |                           |      |

## a. Name: Name the Alarm Strategy b. Related Devices: Select which device alerts will activate the Alarm Strategy (not supported for Default Alarm Strategy) c. Other settings are identical to Default Alarm Strategy

## III. Enable/Disable the Alarm Strategy

Alarm Strategies ★ Default  $( \bigcirc )$ Device uses this strategy by default Alarms are allowed all day APP Email SMS Action

Enable: Enable this Alarm Strategy Disable: Disable this Alarm Strategy

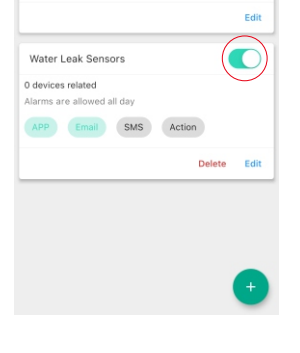

## ${ m IV}$ . Activate the Alarm Strategy via Smart Scene

a. Add/Edit a scene

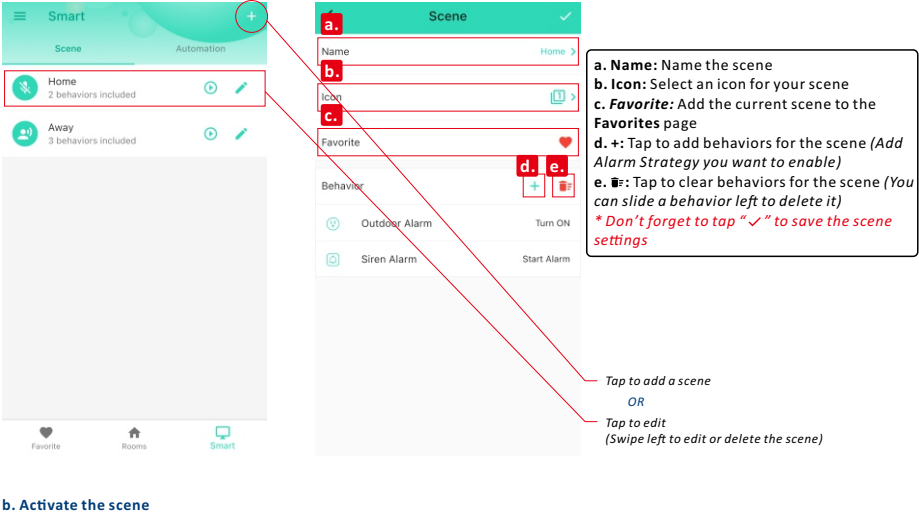

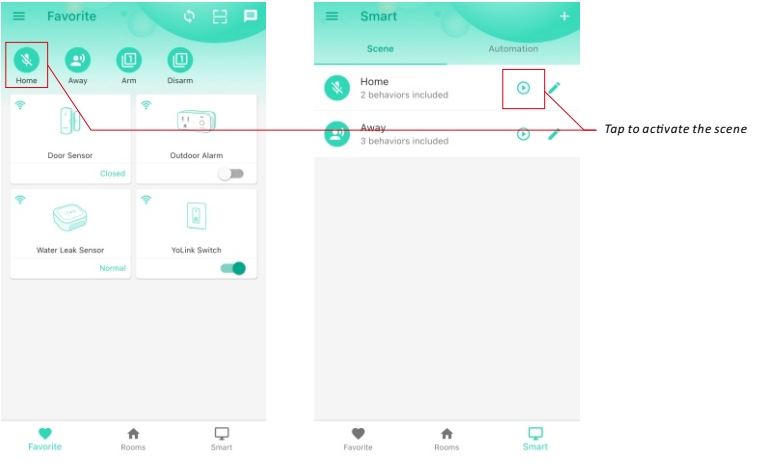

## ${ m V}$ . Enable/Disable the Alarm Strategy via Smart Automation

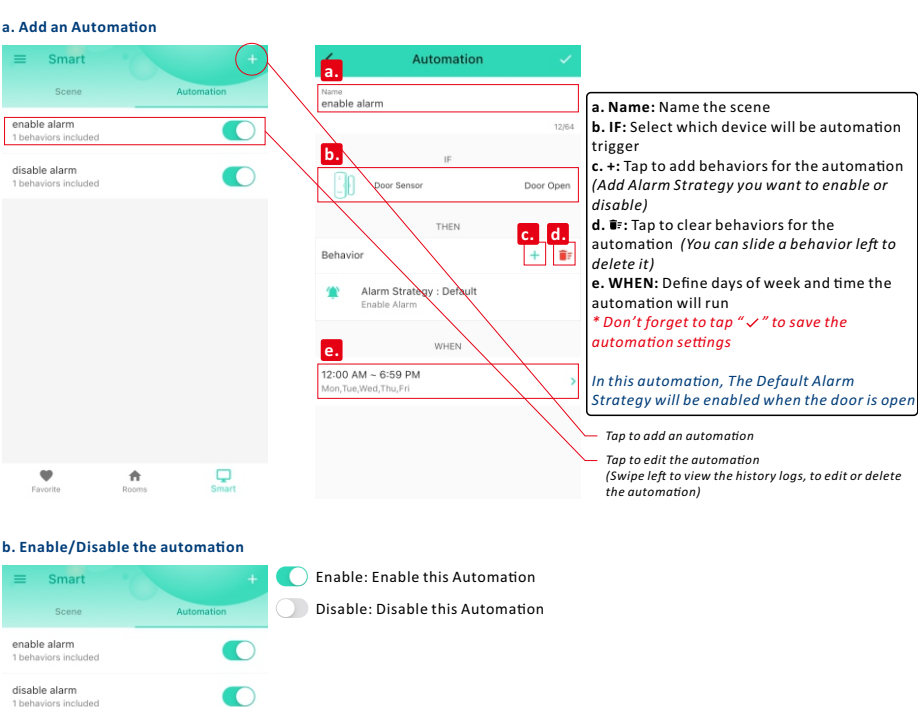